## How To Check Outstanding 'Aged' Subs in Coacha

- Login to Coacha as Admin
- Click on Statistics & reports > Custom Reports

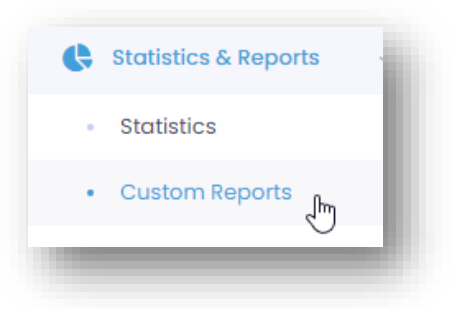

- Scroll down to the Money Reports section
- In the Outstanding Payments section, enter the date of the period to check

| Outstanding Payments Export all outstanding payment requests between dates |       |            |   | - 1 |
|----------------------------------------------------------------------------|-------|------------|---|-----|
| F                                                                          | From: | 2022-01-01 | Ö |     |
|                                                                            | To:   | 2022-02-28 | Ö | •   |
|                                                                            |       |            |   |     |

- Click the download icon on the right
- Select Open or Save as

| What do you want to do with Outstanding Pay | Dow | nloads              | Đ                   | q      | $\Rightarrow$ |
|---------------------------------------------|-----|---------------------|---------------------|--------|---------------|
| Open Save as 🗸                              | × \ | What do you want to | do with Outstanding | Pay    |               |
| open                                        |     | Open                | Save as             | $\sim$ |               |

Note: This will produce an outstanding subs report for the months selected. Note that one quirk of this is that Coacha uses the 'payment date' so the next step is to strip out the payments that are for later sessions and of no interest at this point.

- Open the report in Excel
- Increase the width of the columns (they will be narrow as this is a .csv file)
- Select the lines that are outside the dates of the period required from the session date in the Description column (note that this uses YYYY-MM-DD format US style)

In the example below (run in mid March) all dates from 1<sup>st</sup> March and later have been highlighted for removal. (names have been redacted)

| Payment Date     | User Name      | Currency | Amount Description                                                         | Payment Request Key | Payment Type | Payment Provider | Payment Status |
|------------------|----------------|----------|----------------------------------------------------------------------------|---------------------|--------------|------------------|----------------|
| 12/01/2022 17:42 |                | GBP      | 4 Session Elsea Park Saturday 6pm on 2022-02-19                            | W5YAX249993         | One-off      | Stripe           | Request Sent   |
| 5/01/2022 15:21  |                | GBP      | 5 Session Sun 23/1 PDFL League 50+ MD3 (Competitive) on 2022-01-23         | B43PU250442         | One-off      | Stripe           | Request Sent   |
| 7/01/2022 09:37  |                | GBP      | 4 Session Borderville Saturday on 2022-02-12                               | 9DVNN249995         | One-off      | Stripe           | Request Sent   |
| 7/01/2022 21:34  |                | GBP      | 4 Session Borderville Tuesday on 2022-02-01                                | IAUL0250063         | One-off      | Stripe           | Request Sent   |
| 7/01/2022 21:35  |                | GBP      | 4 Session Borderville Tuesday on 2022-02-08                                | 09CS3250063         | One-off      | Stripe           | Request Sent   |
| 2/02/2022 18:54  |                | GBP      | 4 Session Elsea Park Thursday on 2022-02-03                                | LOL59333497         | One-off      | Stripe           | Request Sent   |
| 3/02/2022 10:44  |                | GBP      | 4 Session Borderville Tuesday on 2022-02-22                                | RW0ZM250061         | One-off      | Stripe           | Request Sent   |
| 5/02/2022 07:21  |                | GBP      | 4 Session Borderville Saturday on 2022-03-19                               | JBIS6249995         | One-off      | Stripe           | Request Sent   |
| 5/02/2022 07:22  |                | GBP      | 4 Session Borderville Saturday on 2022-03-26                               | QX716249995         | One-off      | Stripe           | Request Sent   |
| 5/02/2022 07:22  |                | GBP      | 4 Session Borderville Saturday on 2022-04-02                               | 3SB3Q249995         | One-off      | Stripe           | Request Sent   |
| 5/02/2022 07:22  |                | GBP      | 4 Session Borderville Saturday on 2022-04-09                               | FF74J249995         | One-off      | Stripe           | Request Sent   |
| 5/02/2022 07:23  |                | GBP      | 4 Session Borderville Saturday on 2022-04-16                               | JAHJP249995         | One-off      | Stripe           | Request Sent   |
| 5/02/2022 07:23  |                | GBP      | 4 Session Borderville Saturday on 2022-04-23                               | ESSJG249995         | One-off      | Stripe           | Request Sent   |
| 5/02/2022 07:23  |                | GBP      | 4 Session Borderville Saturday on 2022-04-30                               | X6G1W249995         | One-off      | Stripe           | Request Sent   |
| 6/02/2022 11:10  | Names Redacted | GBP      | 4 Session Borderville Tuesday on 2022-02-08                                | Q4GTL250027         | One-off      | Stripe           | Request Sent   |
| 7/02/2022 20:32  | Names Reducted | GBP      | 4 Session Borderville Tuesday on 2022-03-15                                | A5V8D249995         | One-off      | Stripe           | Request Sent   |
| 7/02/2022 20:33  |                | GBP      | 4 Session Borderville Tuesday on 2022-03-22                                | 34838249995         | One-off      | Stripe           | Request Sent   |
| 7/02/2022 20:33  |                | GBP      | 4 Session Borderville Tuesday on 2022-03-29                                | HZFDZ249995         | One-off      | Stripe           | Request Sent   |
| 7/02/2022 20:34  |                | GBP      | 4 Session Borderville Tuesday on 2022-04-05                                | 2UJG1249995         | One-off      | Stripe           | Request Sent   |
| 7/02/2022 20:34  |                | GBP      | 4 Session Borderville Tuesday on 2022-04-12                                | NHZZ6249995         | One-off      | Stripe           | Request Sent   |
| 4/02/2022 18:55  |                | GBP      | 4 Session Borderville Saturday on 2022-03-05                               | J360Z250063         | One-off      | Stripe           | Request Sent   |
| 4/02/2022 18:55  |                | GBP      | 4 Session Borderville Tuesday on 2022-03-01                                | 5ZQLX250063         | One-off      | Stripe           | Request Sent   |
| 5/02/2022 06:26  |                | GBP      | 4 Session Elsea Park Tuesday on 2022-02-15                                 | MMNT1249974         | One-off      | Stripe           | Request Sent   |
| 1/02/2022 09:50  |                | GBP      | 4 Session Elsea Park Friday Evening on 2022-03-11                          | SBHC2250014         | One-off      | Stripe           | Request Sent   |
| 1/02/2022 21:10  |                | GBP      | 4 Session Elsea Park Tuesday Early 5pm on 2022-02-22                       | CP4FQ249974         | One-off      | Stripe           | Request Sent   |
| 2/02/2022 17:11  |                | GBP      | 4 Session Borderville Tuesday on 2022-03-01                                | EOXR1354721         | One-off      | Stripe           | Request Sent   |
| 7/02/2022 11:19  |                | GBP      | 5 Session Sun 3/4 CHARITY WF ROUND ROBIN SLEAFORD - FRIENDLY on 2022-04-03 | 8HJS1249972         | One-off      | Stripe           | Request Sent   |
| 7/02/2022 11:19  |                | GBP      | 5 Session Sun 3/4 CHARITY WF ROUND ROBIN SLEAFORD - FRIENDLY on 2022-04-03 | 44EBS249995         | One-off      | Stripe           | Request Sent   |
| 7/02/2022 11:19  |                | GBP      | 5 Session Sun 3/4 CHARITY WF ROUND ROBIN SLEAFORD - FRIENDLY on 2022-04-03 | 7TIS2250065         | One-off      | Stripe           | Request Sent   |
| 8/02/2022 13:43  |                | GBP      | 4 Session Borderville Saturday on 2022-03-05                               | M3SM6250000         | One-off      | Stripe           | Request Sent   |

• In Excel delete the rows where the data is irrelevant

This will leave the workbook with just the dates being queried.

• Sort the Excel workbook by Name if necessary

| Payment Date     | User Name | Currency | Amount | Description                                                      |
|------------------|-----------|----------|--------|------------------------------------------------------------------|
| 02/02/2022 18:54 |           | GBP      | 4      | Session Elsea Park Thursday on 2022-02-03                        |
| 06/02/2022 11:10 |           | GBP      | 4      | Session Borderville Tuesday on 2022-02-08                        |
| 17/01/2022 21:34 |           | GBP      | 4      | Session Borderville Tuesday on 2022-02-01                        |
| 17/01/2022 21:35 |           | GBP      | 4      | Session Borderville Tuesday on 2022-02-08                        |
| 03/02/2022 10:44 |           | GBP      | 4      | Session Borderville Tuesday on 2022-02-22                        |
| 12/01/2022 17:42 |           | GBP      | 4      | Session Elsea Park Saturday 6pm on 2022-02-19                    |
| 17/01/2022 09:37 |           | GBP      | 4      | Session Borderville Saturday on 2022-02-12                       |
| 15/02/2022 06:26 |           | GBP      | 4      | Session Elsea Park Tuesday on 2022-02-15                         |
| 21/02/2022 21:10 |           | GBP      | 4      | Session Elsea Park Tuesday Early 5pm on 2022-02-22               |
| 15/01/2022 15:21 |           | GBP      | 5      | Session Sun 23/1 PDFL League 50+ MD3 (Competitive) on 2022-01-23 |

• Save the workbook in Excel remembering to change the format to an Excel file (.xlsx) from a .csv file

| $\uparrow$ $$ $$ D: > Users > Taff > OneDrive > Documents > Taff > AA Walking Football : | > SAFCS > Coacha > Payments Report |
|------------------------------------------------------------------------------------------|------------------------------------|
| Outstanding Payments 2022-03-16_15-51 7HX1R2XJ                                           |                                    |
| Excel Workbook (*.xlsx)                                                                  | 🔹 🖓 Save                           |
| More options                                                                             |                                    |

This produces a list of subs not paid during the period under review.

To send a reminder to the players listed through Coacha

- In Coacha open *People > Your Players*
- From the Excel overdue list
- Enter the player you want to chase up for payment

|                                                                     | andy w                   | Player Group               | Any                         | ✓ Status                    | Any (excli 🗸 Searc | ch |
|---------------------------------------------------------------------|--------------------------|----------------------------|-----------------------------|-----------------------------|--------------------|----|
| ort by                                                              | First Name (A-Z) First N | lame (Z-A) Last Name (A-Z) | Last Name (A-Z) Join Date ( | (newest) Join Date (oldest) |                    |    |
|                                                                     |                          |                            |                             |                             |                    |    |
|                                                                     |                          |                            |                             |                             |                    |    |
|                                                                     |                          |                            |                             |                             |                    |    |
|                                                                     |                          |                            |                             |                             |                    |    |
| Andy Ward                                                           |                          |                            |                             |                             |                    |    |
| Andy Ward<br>O 01778 570789<br>O 07563 538038<br>Muzzy364@talktalk. | net                      |                            |                             |                             |                    |    |

- Click View Profile
- Click View Payments

| Attendance               | Payments                                              | Notifications 8                         |
|--------------------------|-------------------------------------------------------|-----------------------------------------|
|                          |                                                       | _                                       |
| View pl<br>The sto<br>sh | layer payment<br>atus of all payn<br>nown in real tim | history.<br>nents is<br>ne. <b>merg</b> |

• Scroll down to the session that has the outstanding subs and click on Chase Payment

| Session Elsea Park Thursday<br>on 2022-02-03 | £4.00 | Void Request | Chase Payment |
|----------------------------------------------|-------|--------------|---------------|
|                                              |       |              |               |

• Click on Send 1 payment reminder

| Chase Paym         | nents               | ×                                  |
|--------------------|---------------------|------------------------------------|
| This will send a r | eminder email to th | e player for the selected payment. |
|                    | Cancel              | Send 1 payment reminder            |

• Close the box that pops up confirming that the payment has been 'chased'

The player concerned will receive an email requesting payment.

Note: Before sending out the late payment request it is worth checking the player payment details to see if there is a duplicated payment request. This happens rarely but does happen.

The reminder is usually enough for the player to either pay the outstanding sub, or to get them to contact the Treasurer to request the fee be waived or cancelled if there was a valid reason to do so.

The responsibility for chasing individual players for outstanding subs falls with the Treasurer.